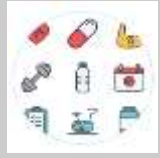

# MANUAL DE USUARIO APLICACIÓN MÓVIL (APP) KAISER TRAINING

# "HERRAMIENTA DE ACCESIBILIDAD MOVIL"

Unidad Educativa Fiscomisional Don Bosco David Mena, Kevin Tipantocta, Kimberly Valdez

Tercero Informática

# BIENVENIDO A LA PORTABILIDAD DE KAISER TRAINING

En KAISER TRAINING nos sentimos privilegiados de que haya tomado la decisión de descargar nuestra aplicación móvil; por medio de ésta podrá optar por realizar entrenamiento de ejercicios desde su casa sin asistir a un gimnasio, las rutinas de ejercicios están pensados para que baje de peso con ayuda de dieta saludable, por tanto a través de la aplicación le ofrecemos una experiencia de servicio segura, fácil y rápida desde la comodidad de su dispositivo inteligente (celular o Tablet).

#### ¿DÓNDE PUEDO DESCARGARLA?

La aplicación se encuentra disponible en la dirección <u>http://servicios.inclusion.gob.ec/kaisertraining/</u> y próximamente estará disponible en Playstore para teléfonos con sistema operativo Android y Appstore para teléfonos con sistema operativo IOS, en ambas bajo el nombre de búsqueda como KAISER TRAINING.

## ¿TIENE ALGÚN COSTO?

La aplicación de KAISER TRAINING no tiene ningún costo, puede descargarla gratuitamente en la página anteriormente mencionada.

### ¿CÓMO DESCARGARLA?

Ingresando a nuestro dispositivo móvil (Tablet o celular): nos dirigimos al buscador Google, utilizando los navegadores Mozilla Firefox o Google Chrome y buscamos la página web KAISER TRAINING en la siguiente dirección de internet: http://servicios.inclusion.gob.ec/kaisertraining/

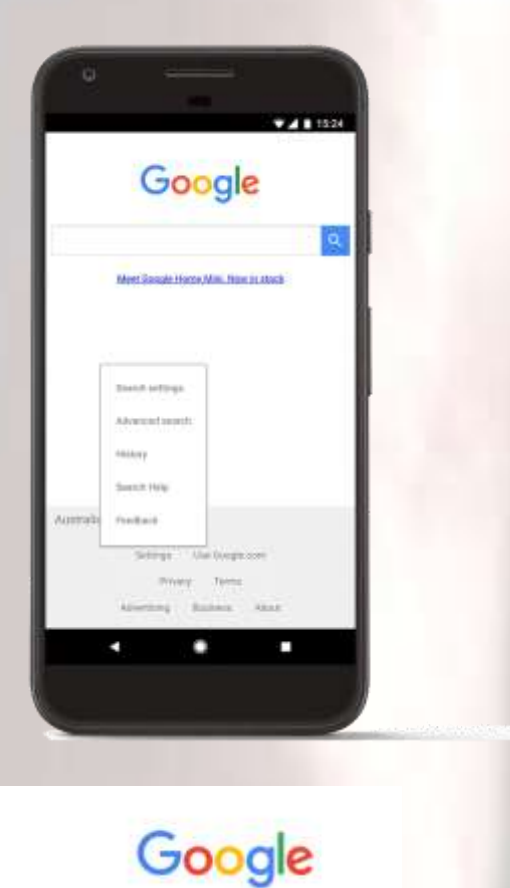

http://her/vision.inclusion.co/

Ingresamos al web site "KAISER TRAINING" y seleccionamos de la barra de menú la opción "DESCARGAR LA APP".

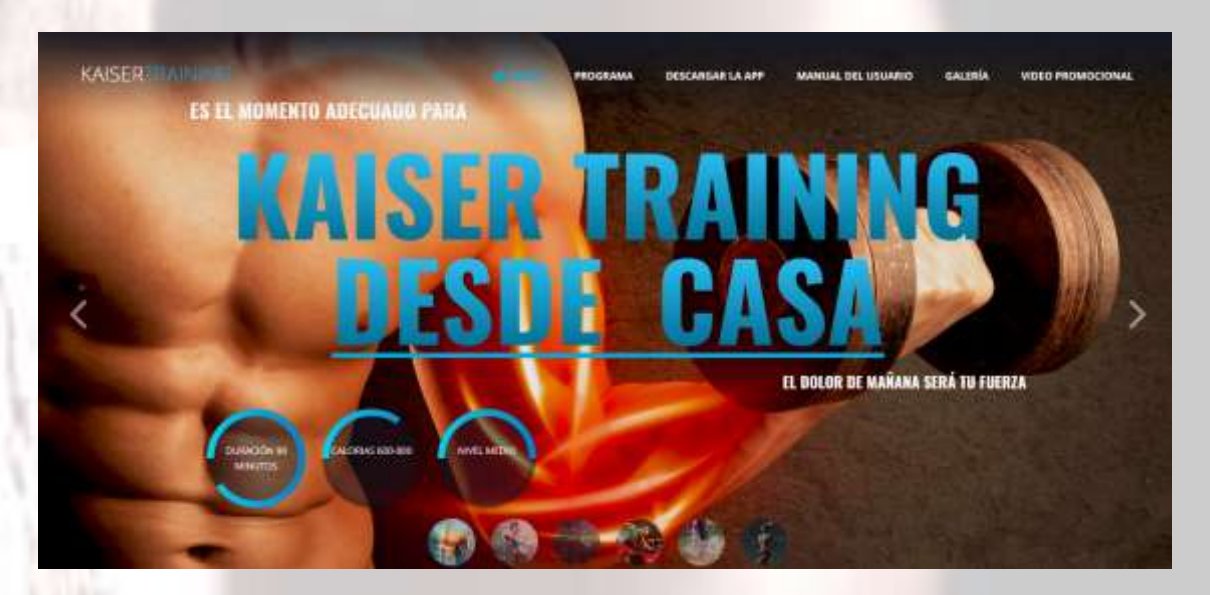

A continuación despliega la siguiente pantalla:

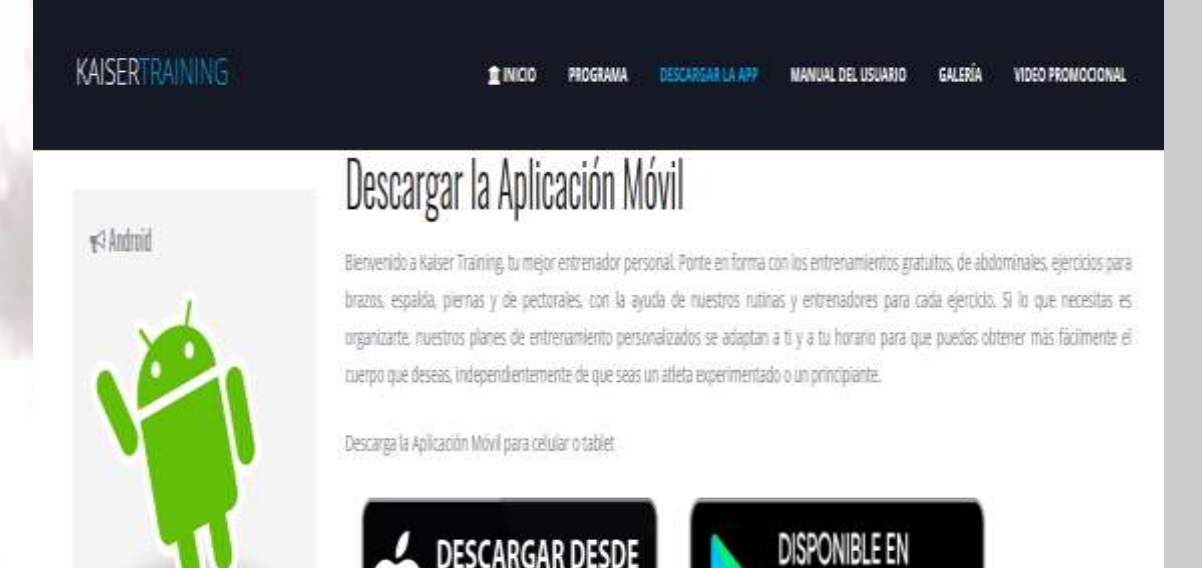

En la cual presionamos "Descargar desde App Store", si es para un dispositivo móvil MAC o "Disponible en Google Play" si es para un dispositivo móvil ANDROID.

Store

Google Play

A continuación nos aparece la siguiente pantalla de descarga, en la que se encuentra la aplicación adhoc.apk.

| Ha elegido abrir:   |                                          |                     |           |
|---------------------|------------------------------------------|---------------------|-----------|
| adhoc.apk           |                                          |                     |           |
| el cual es un       | anh Eile                                 |                     |           |
| det https://k       | apk rile<br>sissetesising goodbarber com |                     |           |
| ue https://k        | iseruaring,goodbarber.com                |                     |           |
| ¿Qué debería hac    | r Firefox con este archivo?              |                     |           |
| Abricana            | Evaminar                                 |                     |           |
| O Abhr c <u>o</u> n |                                          |                     |           |
| Guardar are         | hivo                                     |                     |           |
| Panetir art:        | decición de abora en adelante            | a para acta tina da | archivor  |
|                     | decision de anora en adelante            | e para este upo de  | archivos, |
|                     |                                          |                     |           |
|                     |                                          |                     |           |
|                     |                                          |                     |           |

Y seleccionamos el botón aceptar para descargar la aplicación. Y procedemos a instalar:

# ¿CÓMO INGRESAR?

Ingresar a la aplicación móvil App de KAISER TRAINING es muy sencillo, Únicamente vas a donde se encuentran las aplicaciones de tu móvil y seleccionas el icono de KAISER TRAINING.

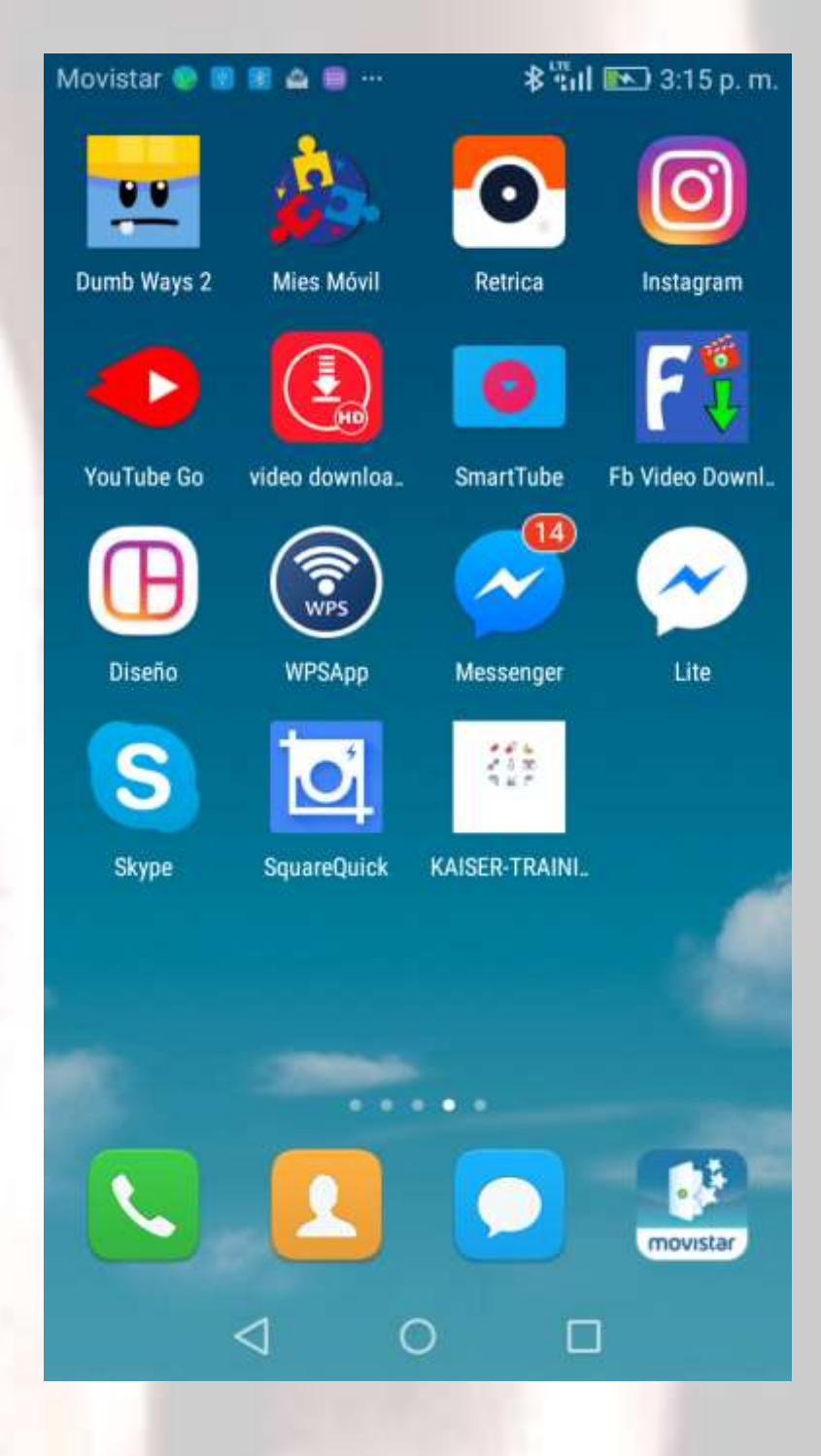

Ingresar a la aplicación móvil App de KAISER TRAINING es muy sencillo, Únicamente vas a donde se encuentran las aplicaciones de tu móvil y seleccionas el icono de KAISER TRAINING

#### YA DENTRO DEL APP

Se muestra la pantalla de inicio que es la siguiente:

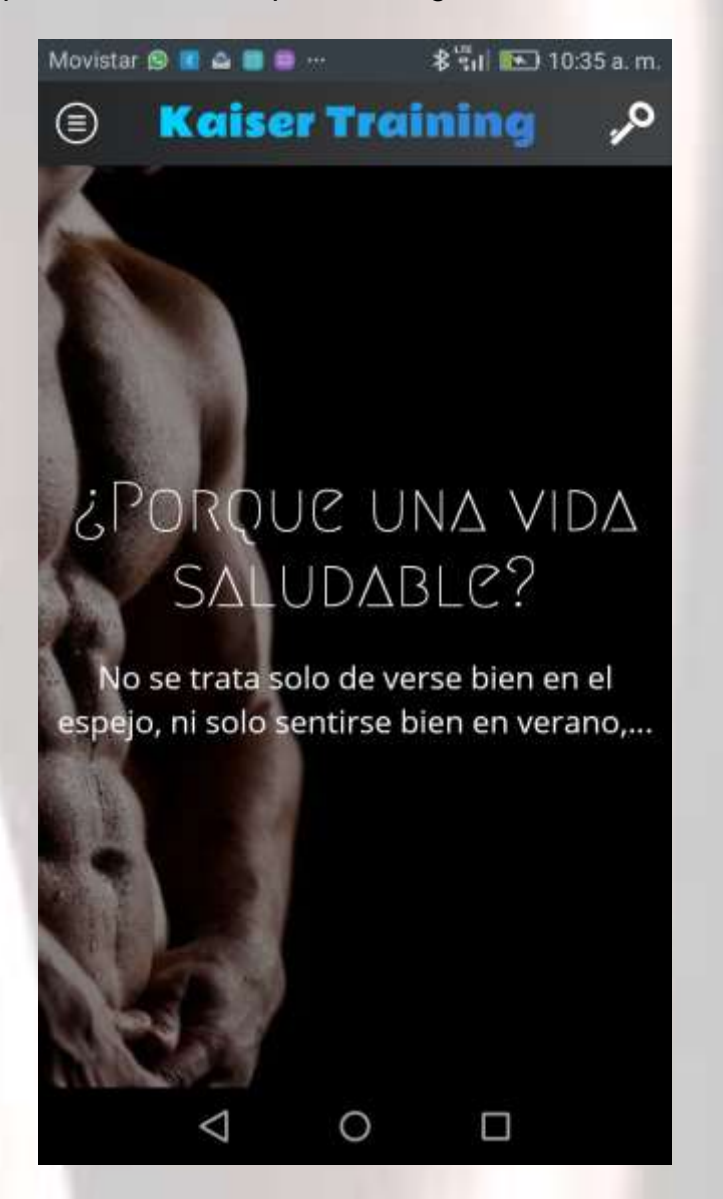

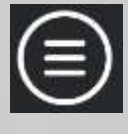

En la parte superior de la pantalla se da clic en el icono: despliega el siguiente menú de acceso

- INICIO
- RUTINAS
- DIETA

David Mena, Kevin Tipantocta, Kimberly Valdez

y

- CALENDARIO
- CONTACTOS
- CONFIGURACION

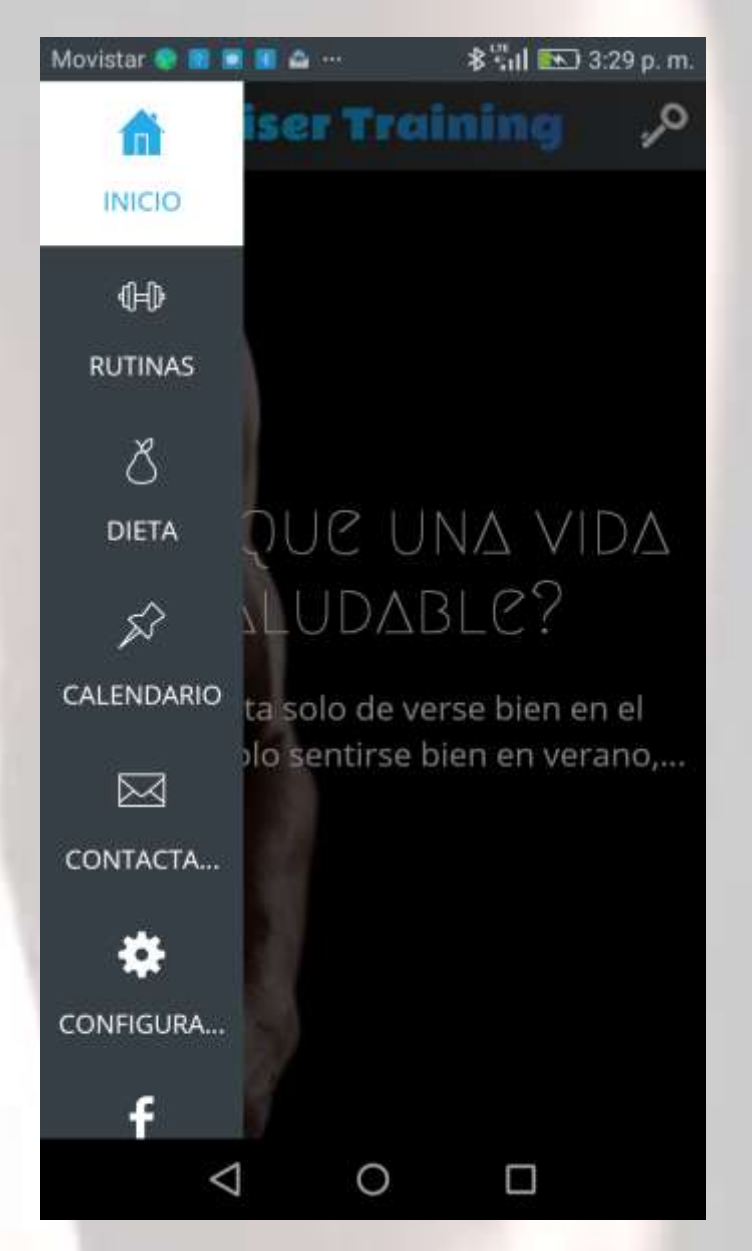

Puede accederlos con tan solo tocarlos, estos le llevarán a opciones distintas para cada servicio en particular.

# **OPCIÓN INICIO**

En esta opción se muestra la pantalla principal del aplicativo

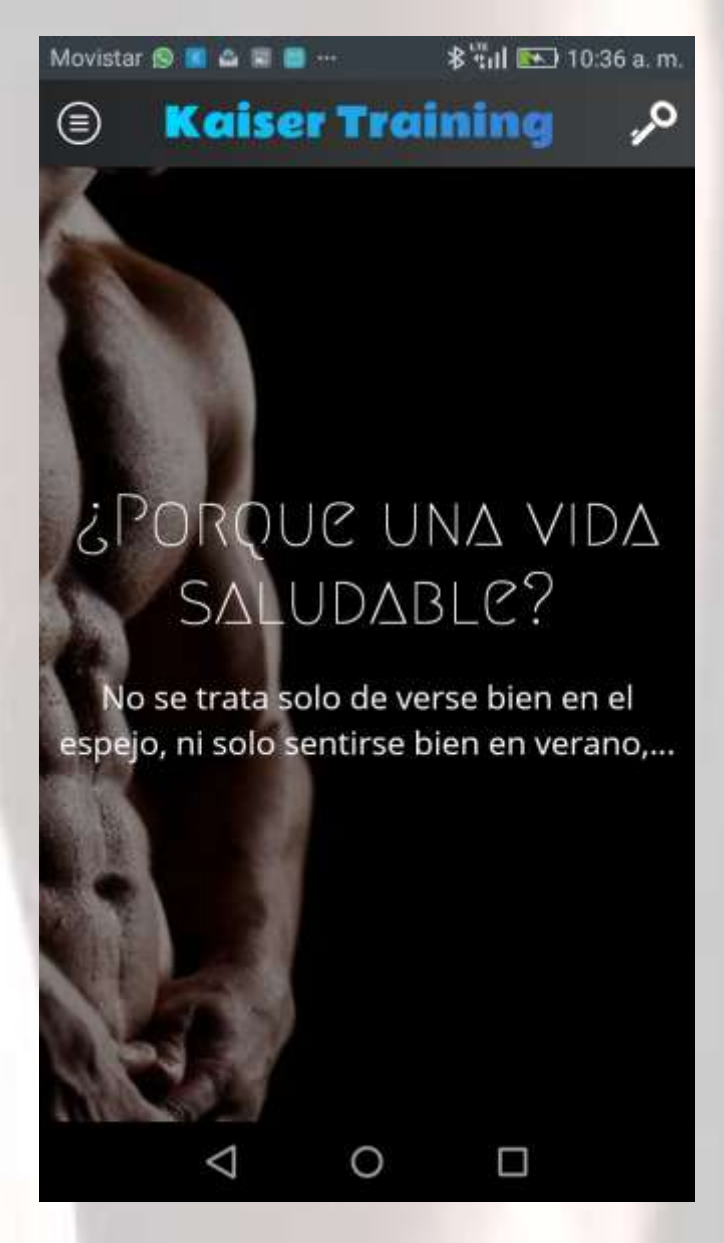

# **OPCIÓN RUTINAS**

En esta opción me aparece un slideshow con varios categorías.

- Porque una vida Saludable
- Video de Rutina de Abdominales
- Ejercicios para brazos

- Ejercicios de espalda
- Ejercicios de Piernas
- Video de Rutina de Pectorales

#### PORQUE UNA VIDA SALUDABLE

Aparece información de Salud y Ejercicios

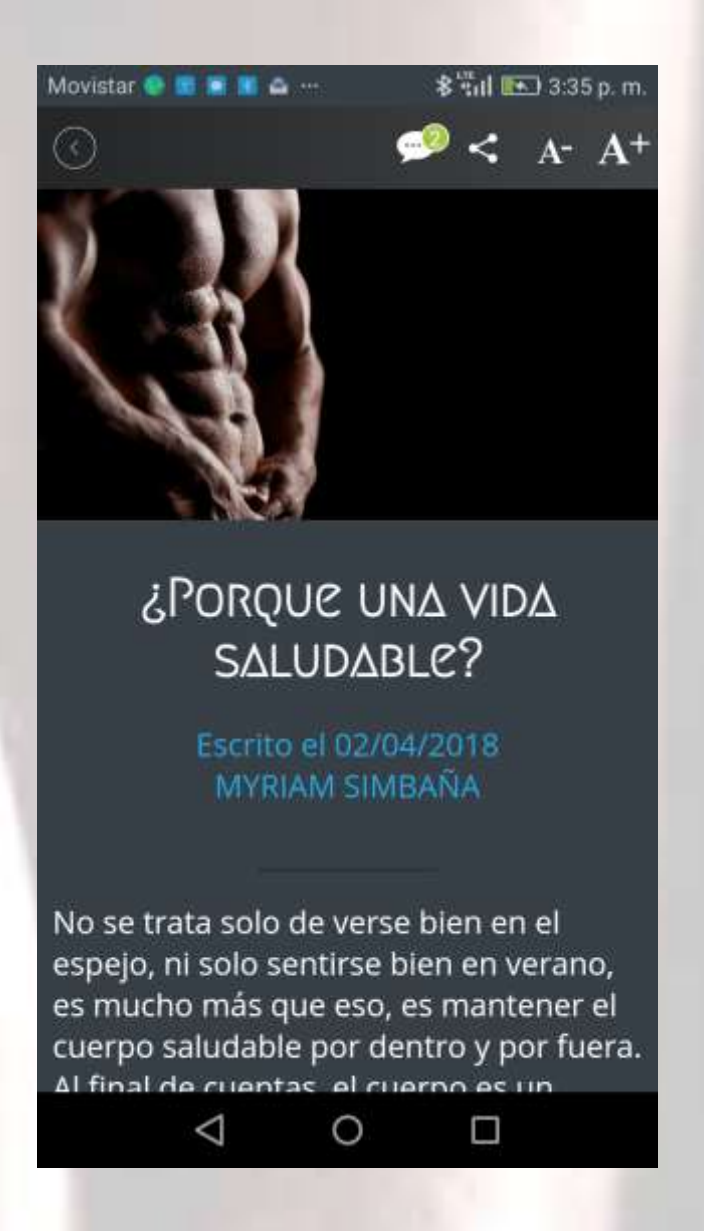

#### RUTINA DE ABDOMINALES

#### Despliega Videos para realizar abdominales

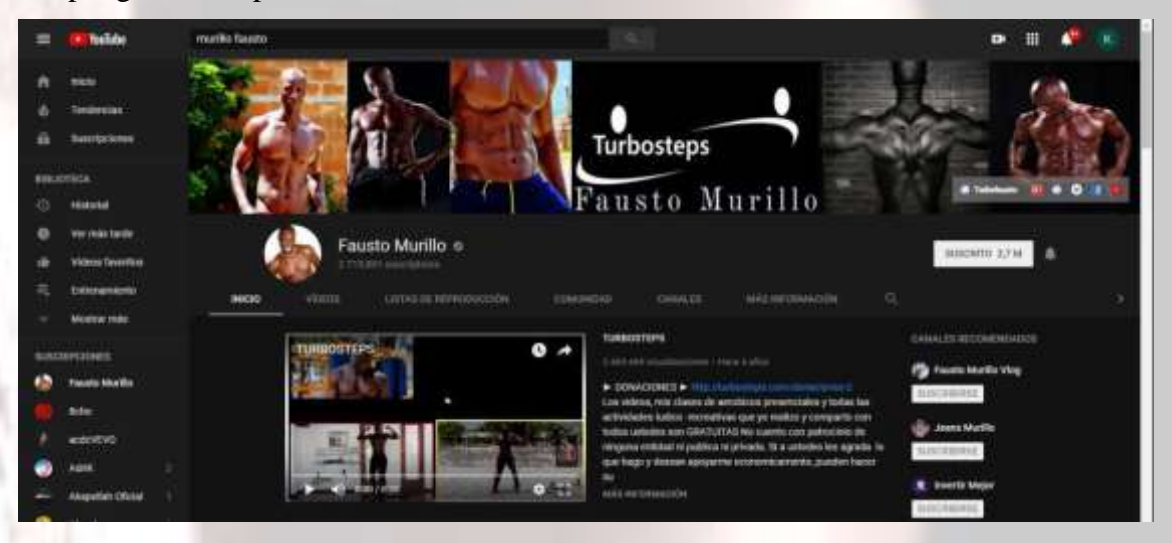

# EJERCICIOS PARA BRAZOS, ESPALDA, PIERNAS

Despliega videos de rutinas para realizar ejercicios de brazos, espalda y piernas

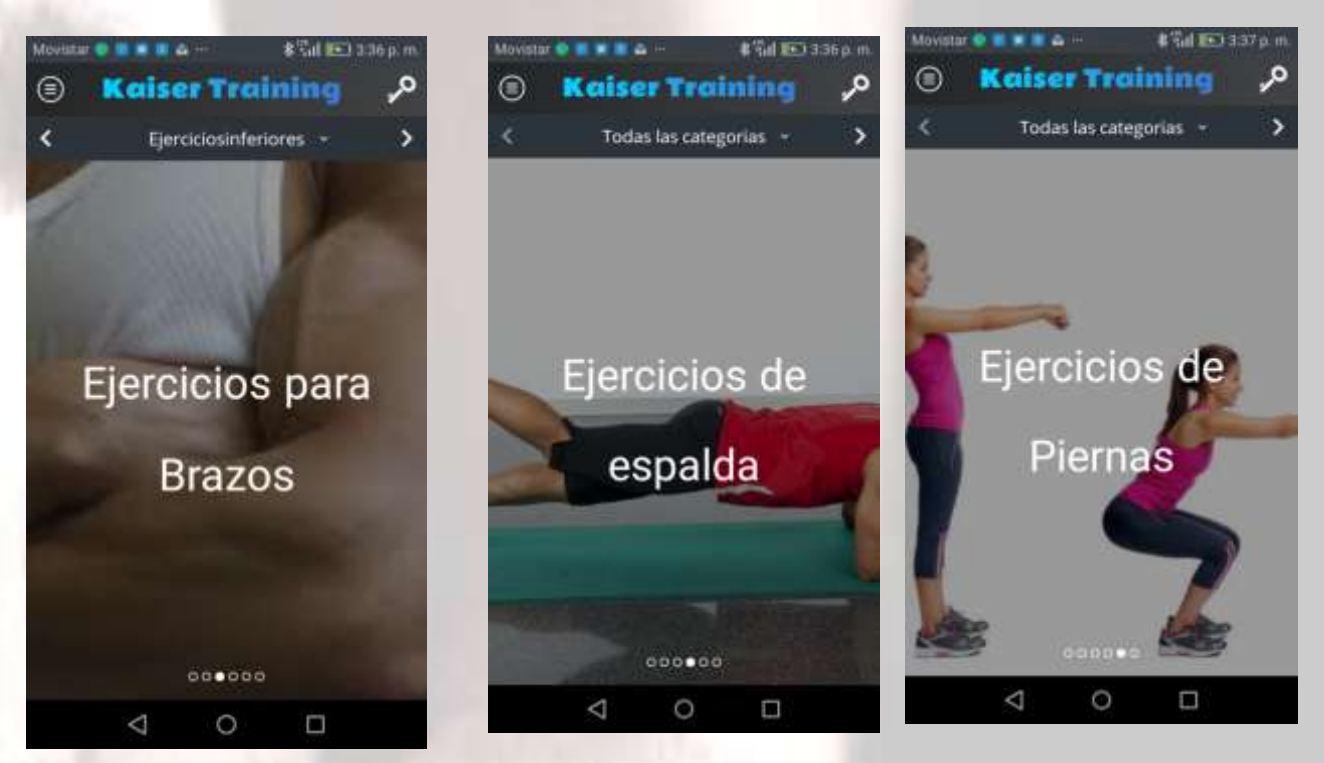

## RUTINA DE PECTORALES

Despliega rutinas con ejercicios para pectorales

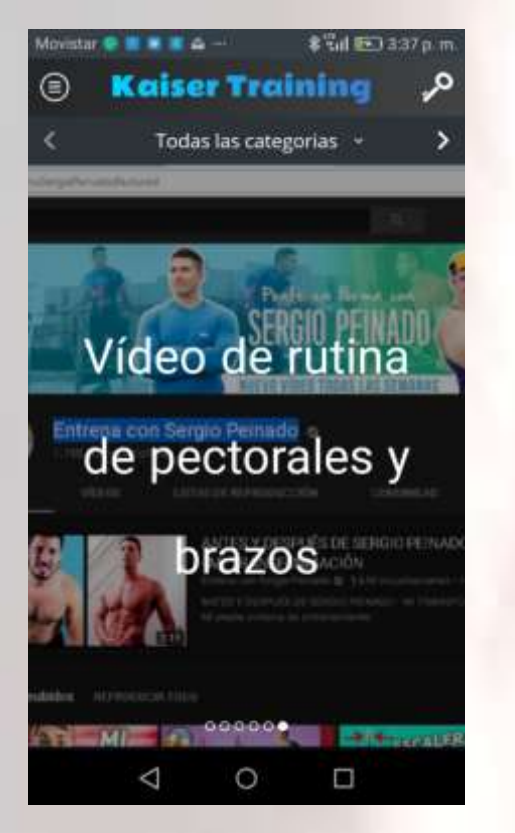

# OPCIÓN DIETAS

Información sobre Dietas que van acorde con los ejercicios para bajar de peso.

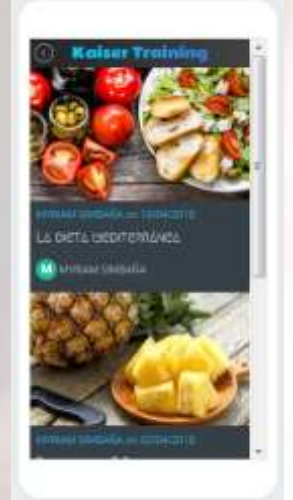

## Dieta Mediterránea

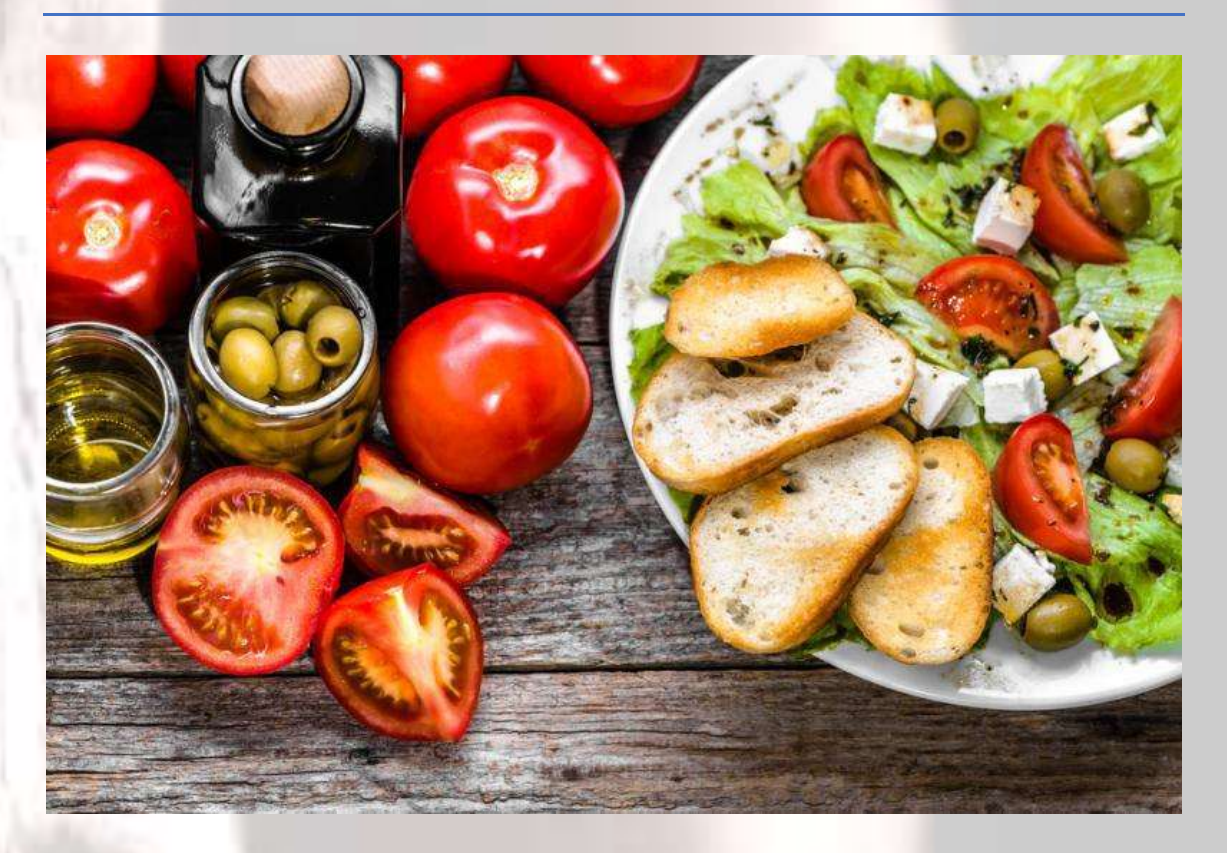

## Dieta de la Piña

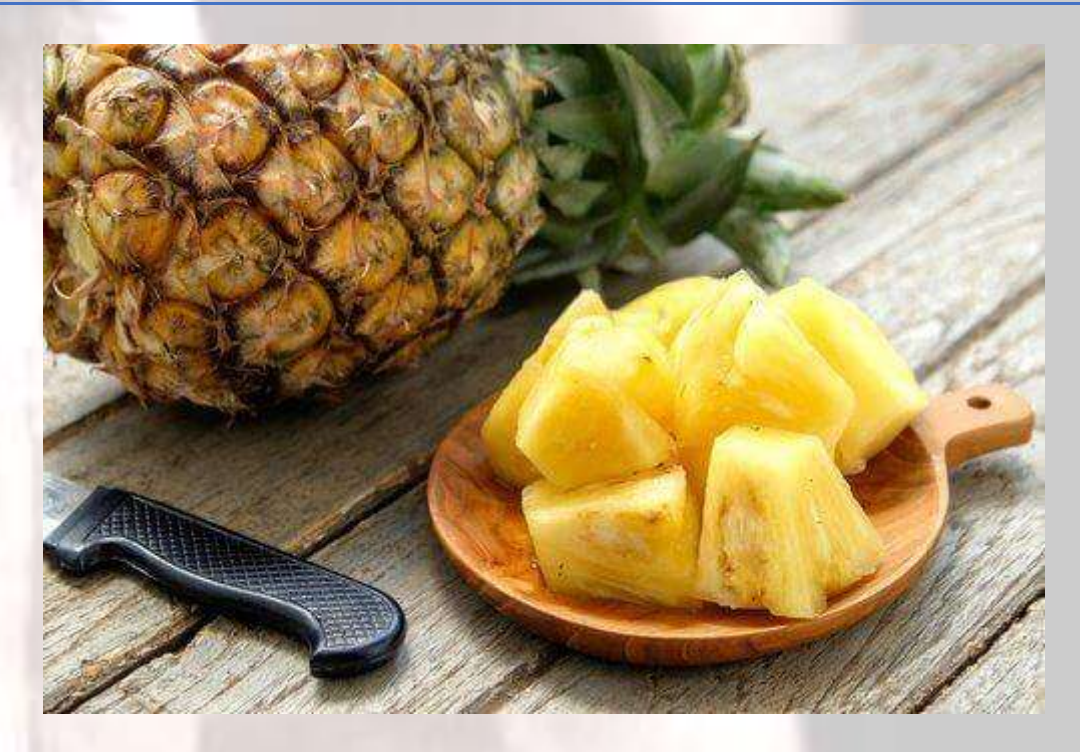

#### Dieta de la Alcachofa

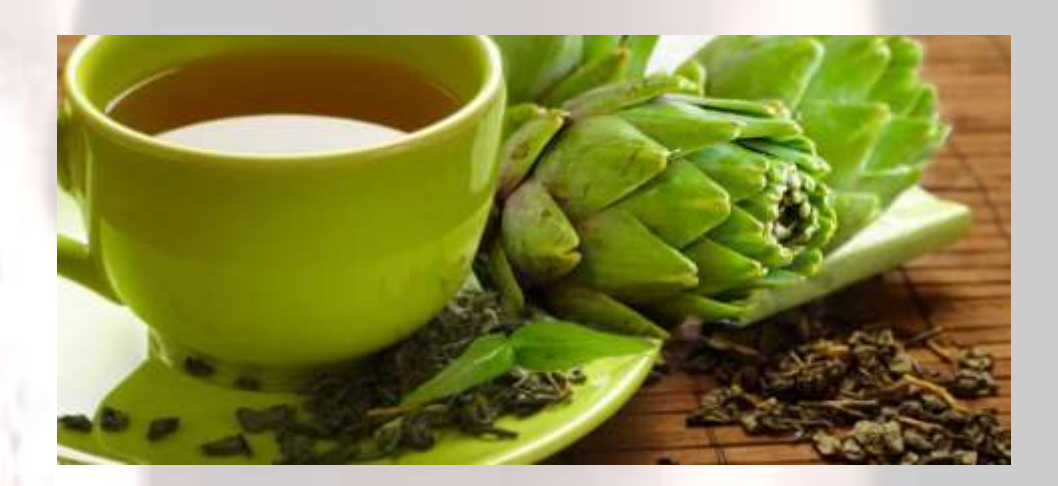

# OPCIÓN CALENDARIO

Se muestra la programación de los días que puedes entrenar, o programar las dietas:

| 🔾 Kaiser Training 🔑                                                                                           | Â |
|----------------------------------------------------------------------------------------------------|---|
| Añade tu rutina o dieta                                                                                       |   |
| n este espacio puedes programar los<br>dias que tú quieras entrenar o<br>programar alguna de nuestras dietas. |   |
|                                                                                                    | н |
| ītulo del evento *                                                                                            |   |
|                                                                                                    |   |
| email.address@user.com                                                                                        | μ |
|                                                                                                    |   |
| Mensaje(Opcional) * .::                                                                                       |   |
| Tacha *                                                                                                    |   |
| Culla                                                                                                    |   |

En esta opción se ingresa el Titulo de la actividad a programar, la dirección email para que según lo programado te llegue a tu mail, Mensaje de la actividad, fecha, de la actividad, y hora de la actividad, y selecciona el botón guardar.

# **OPCIÓN CONTÁCTOS**

Se muestra el formulario de contactos, dudas o sugerencias:

# Kaiser Training ,<sup>o</sup> Envíanos un mensaje !

Ponte en contacto con el equipo de Kaiser-Training dejanos tus dudas, sugerencias o si tienes algún problema.

Nombre\* User Name

Email \* email.address@user.com

Address \*

Lugar

# OPCIÓN CONFIGURACIÓN

Aquí se presenta información de quien creó la aplicación, y servicio técnico.

| Creditos                          | , |
|-----------------------------------|---|
| Contactar con el servicio técnico | > |
| Recomendar aplicación             | > |
| Distancias                        |   |
| En millas                         |   |
| En kilómetros                     | ~ |
| Caché                             |   |
| Vaciar caché                      | > |
|                                   |   |
|                                   |   |

# **OPCIÓN FACEBOOK**

Presente información de KAISER TRAINING en la red social Facebook.

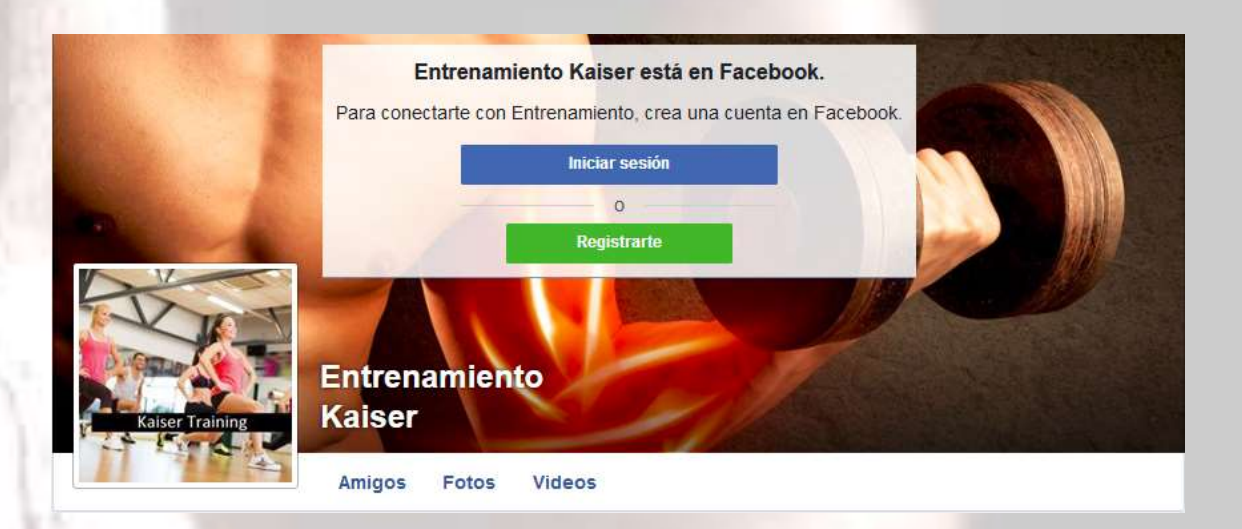

LISTO!! Con esta aplicación entrenas todos los días en la comodidad de tu hogar.

#### KAISER TRAINING

Nos complace servirle cada día más, por lo que le agradecemos si tiene alguna duda particular sobre el uso de la aplicación, sugerencias y comentarios que nos puedan ayudar a mejorar el servicio, por favor escríbanos al correo electrónico kaisertraining@gmail.como ingrese a nuestro sitio web <u>www.servicios.inclusion.gob.ec/kaiser</u>training